## VAILLANT GROUP

### How to register on SAP Business Network

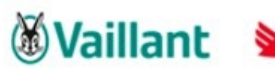

Saunier Duval

Bulex

DemirDöküm glow @worm Hermann Saunier Duval

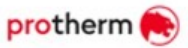

The connection to electronic networks takes place through the strategic transformation of companies to digitally map processes. Suppliers can benefit from the following advantages Introduction -possible reasons for suppliers to register on the SAP Business Network

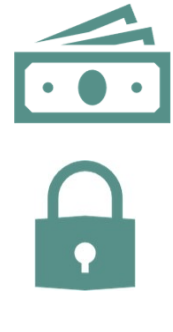

Lower process costs through electronic document exchange

Automatic and secure document processing –move away from paper-based and manually transmitted purchase orders

Reduced effort and minimization of error sources when shipping orders

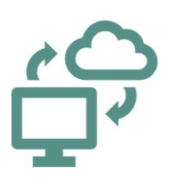

Real-time document information on orders

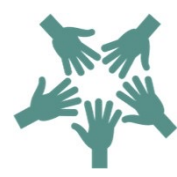

Access to the world's leading cloud-based trading network, which can open up sales opportunities with new customers.

### Two types of accounts are available for suppliers in the SAP Business Network

| Scope                | Standard (Light) Account –free of charge                                                                                                    | Enterprise (Full) Account – SAP Business Network<br>fees                                                                                                    |
|----------------------|----------------------------------------------------------------------------------------------------|----------------------------------------------------------------------------------------------------|
| PO                   | <ul> <li>✓ Order via interactive e-mail (e-mail address can be entered)</li> <li>✓ PO flip for order confirmation</li> <li>✓ ASN (Advanced Shipping Notice)</li> </ul> | <ul> <li>✓ Order via interactive e-mail (multiple e-mail addresses can be added)</li> <li>✓ PO flip for order confirmation</li> <li>✓ ASN (Advanced Shipping Notice)</li> <li>✓ Ger order information directly into the order system (machine-to-machine integration)</li> <li>✓ Inbox Access on the SAP Business Network</li> </ul> |
| SAP Ariba<br>Support | <ul> <li>✓ Online Help Center (for technical questions only)</li> <li>✓ Online Community</li> </ul>                                                                    | <ul> <li>Online Help Center</li> <li>Online Community</li> <li>Offline support via phone, chat, e-mail</li> <li>Direct contact and help from onboarding experts</li> <li>Technical support for account configuration and integration</li> <li>Online Training Courses</li> </ul>                                                     |
| Integration          | ✓ No integration possible                                                                                                    | ✓ cXML, EDI, CSV (in future: pdf, e-mail upload)                                                                                                    |
| Reporting            | ✓ No integration possible                                                                                                    | ✓ Reporting is possible                                                                                                    |
| Catalogues           | ✓ No catalogues possible                                                                                                    | ✓ Catalogue loading (in BMECat, CIF, cXML, Excel                                                                                                    |
| Fees                 | ✓ Free of charge                                                                                                    | ✓ SAP Business Network Fees                                                                                                    |
| Mobile App           | <ul> <li>✓ Included (currently usable without restrictions)</li> </ul>                                                                                                 | ✓ Included                                                                                                    |

### Login to the SAP Business Network without receiving an order from a customer. Allows you to share your Ariba Network ID (ANID) directly with your customers. Access to the SAP Business Network -Standard Account

| SAP Business Network - ENTERPRISE ACCO                     | TAU TAU                                                                                                    |
|------------------------------------------------------------|----------------------------------------------------------------------------------------------------|
|                                                            | Enter the address<br><u>http://supplier.ariba.com/</u> in your web                                                                                                    |
|                                                            | browser                                                                                                    |
| Supplier sign-in                                           | SAP Business Network for suppliers webinars                                                                                                    |
| Username                                                   | Register or access on-demand webinars<br>specifically designed for suppliers to support<br>them on their journey. These cover a range of<br>topics, across the various regions, and are<br>relevant to both Enterprise and Standard<br>accounts |
| <b>Next</b><br>Forgot username                             | Learn More                                                                                                    |
| New to SAP Business Network?<br>Register Now or Learn more | Via "New to SAP Business Network" Click<br>on the text <b>"Register now</b> ".                                                                                                    |

# You will get to the registration page to enter your company/user account information and agree on the Ariba Terms of Use.

Entry of your company-specific data

| -                                                                                                    | 1 - Ir                                            | SAPY Business Network                                                 |                         | When entering your<br>company data, make<br>sure that you enter it in          |
|----------------------------------------------------------------------------------------------------|---------------------------------------------------|-----------------------------------------------------------------------|-------------------------|--------------------------------------------------------------------------------|
| What to expe<br>you create an                                                                              | ct when<br>account:                               | Create a free company account to your customers on SAP Business N     | connect with<br>Network | accordance with the<br>entry in the commercial<br>register or similar.         |
| 1. Digitize your busine<br>Collaborate with your cust<br>secure network, while impr<br>paperless processes | ess<br>omer on the same<br>roving efficiency with | Company information ⑦<br>Company (legal) name *                       |                         | It is always advisable to<br>enter the head office of<br>your company -you can |
| 2. Ensure resiliency a<br>Boost customer satisfactio<br>cycle                                              | nd sustainability<br>n, simplify the sales        | Enter company legal name<br>Country/Region *<br>United States [ USA ] | ~                       | in the company profile<br>after registration.                                  |
| 3. Act with Intelligenc<br>Turn insights from SAP Bus<br>your competitive advantag                         | e<br>siness Network into                          | Address line 1 *                                                      |                         | New                                                                            |
| Learn more                                                                                                 | 10                                                | Address line 2<br>Address line 3                                      |                         | SAP<br>Business<br>Network                                                     |
|                                                                                                    | Click "Register" to complete t                    | he registration                                                       |                         | work                                                                           |
| VAILLANT GROUP                                                                                             | process.                                          |                                                                       |                         |                                                                                |

5

#### Entry of address, administrator's details and terms of use confirmation

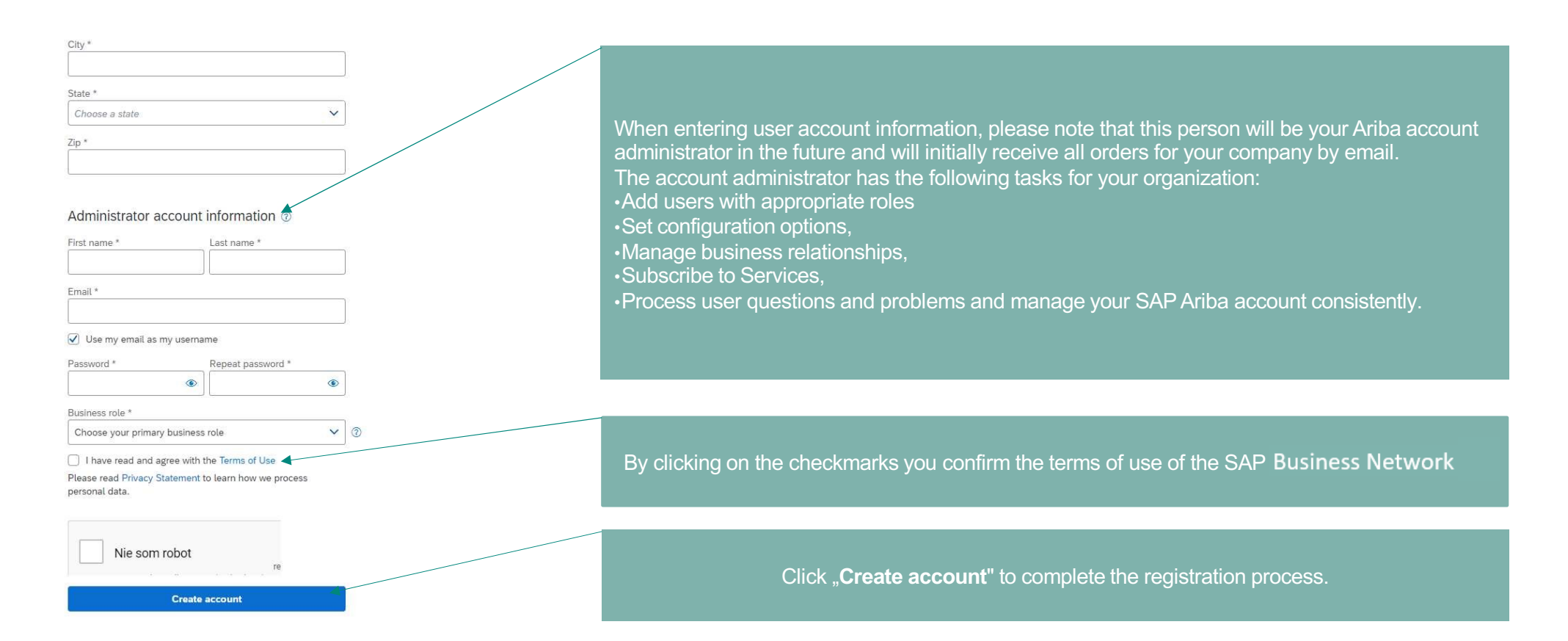

#### The integrated help center on the registration page supports you in the registration process with typical questions and answers from suppliers.

Help Center - Registration Page

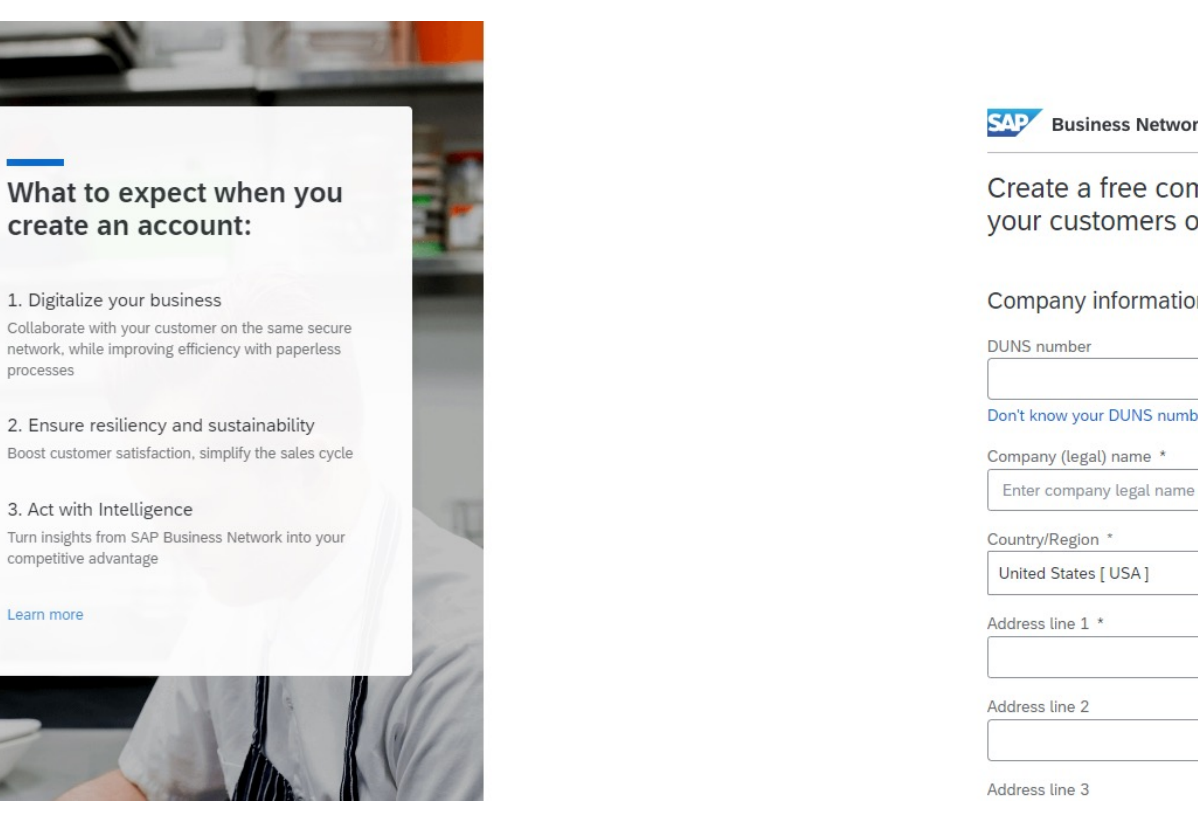

The Documentation and Support icons integrated in the Help Center open the Learning and Support Center.

**Business Network** 

Create a free company account to connect with your customers on SAP Business Network

| mber                |   |
|---------------------|---|
|                     |   |
| w your DUNS number? |   |
| / (legal) name *    |   |
| ompany legal name   |   |
| egion *             |   |
| States [ USA ]      | ~ |
| ne 1 *              |   |

VAILLANT GROUP

processes

Learn more

Help

# You will receive a confirmation email of the registration to the user account you specified, which you have to confirm to complete the registration process.

Clicking on the activation link will take you to the SAP Business Network page where you will be asked to complete your company profile

| Law of the second                                                                                                    |
|----------------------------------------------------------------------------------------------------|
| Dear,                                                                                                    |
| This message contains important information about your new Ariba user account.<br>You have been enabled to access your company's Ariba account (ANID:AN01399618362) with<br>the following usemame:                                                                                                    |
| Username:                                                                                                    |
| Important: Your username is part of your login information to your Ariba user account<br>and should be kept confidential.                                                                                                    |
| For security reasons, your temporary password for logging in to your Ariba user account has<br>been sent via a separate email.                                                                                                    |
| Please click on the following link and log in to your user account using your username and<br>temporary password. You will be asked to provide a new password and set up your secret<br>question and answer. The secret question and answer is used to uniquely identify you if you<br>need to reset your password. |
| https://service.ariba.com/Buyer.av/ad/sp?anp=Ariba                                                                                                    |
| Your administrator also gave you access to the Cloud Integration Gateway portal. You can click<br>the following link to log in to your Cloud Integration Gateway account using your username and<br>temporary password.                                                                                             |
| https://integration.ariba.com                                                                                                    |
| After your first login, both your Ariba user account and your Cloud Integration Gateway account share the same credentials.                                                                                                    |
| <ul> <li>Log in to your account using the username and temporary password.</li> <li>Enter the temporary password in the Current Password field.</li> </ul>                                                                                                    |
| Enter your new password.     Confirm your new password.                                                                                                    |
| Choose your Secret Question and enter your Secret Answer. Click OK, then dick Done.                                                                                                    |
| If you have any questions contact your Account Administrator:                                                                                                    |
|                                                                                                    |
|                                                                                                    |
| Sincerely,<br>The SAP Ariba Team<br>https://seller.ariba.com                                                                                                    |
|                                                                                                    |
| Sincerely,<br>The SAP Ardia Team<br>https://wiler.andia.com                                                                                                    |
|                                                                                                    |

### At the same time you will receive an e-mail confirming the successful activation with the data stored in the SAP Business Network

E-mail Confirmation -Activation/ANID

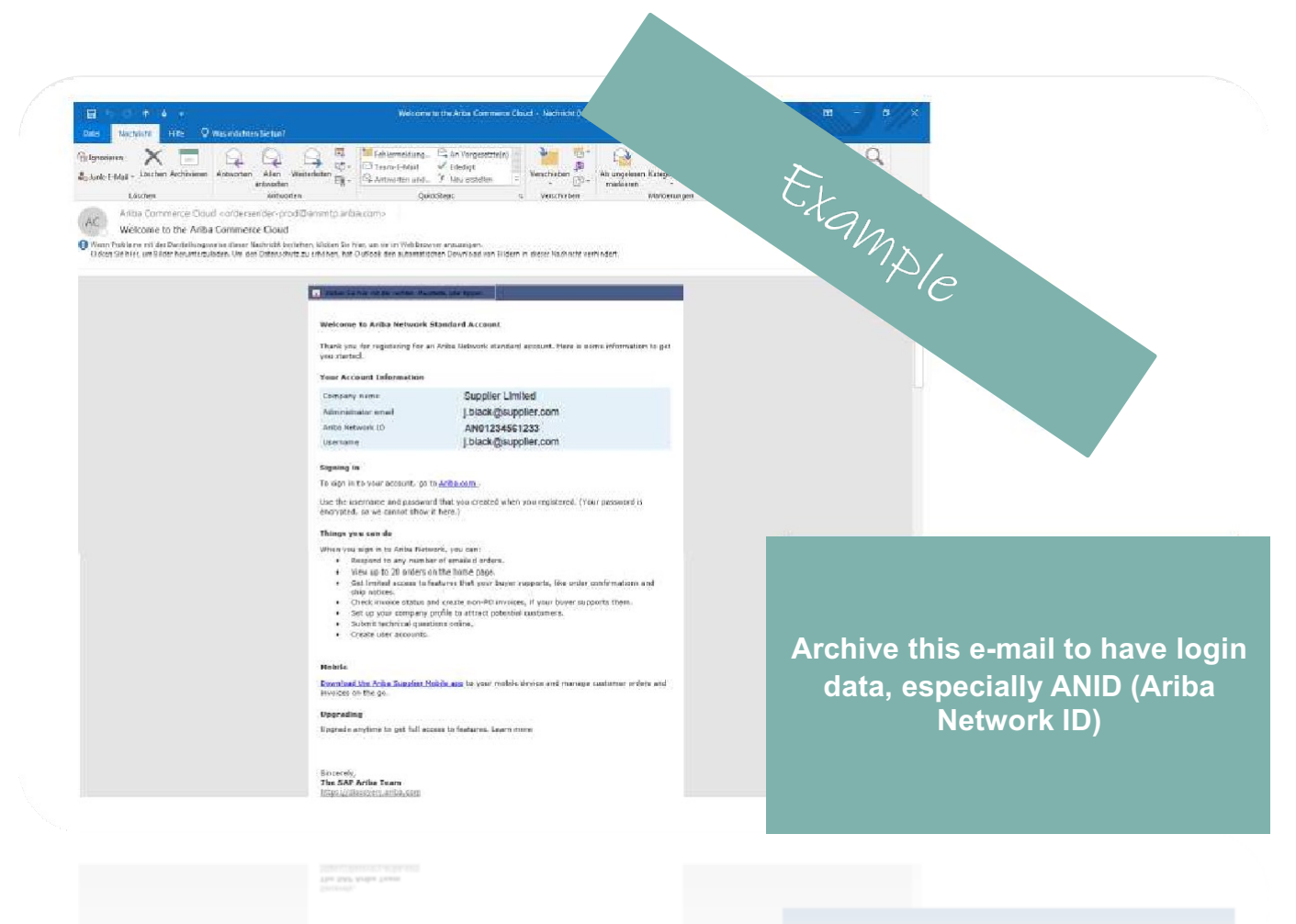

## The first time you sign up for the SAP Business Network after your activation, you will be asked to enter your role in the company, this step cannot be skipped.

First login after activation in the SAP Business Network

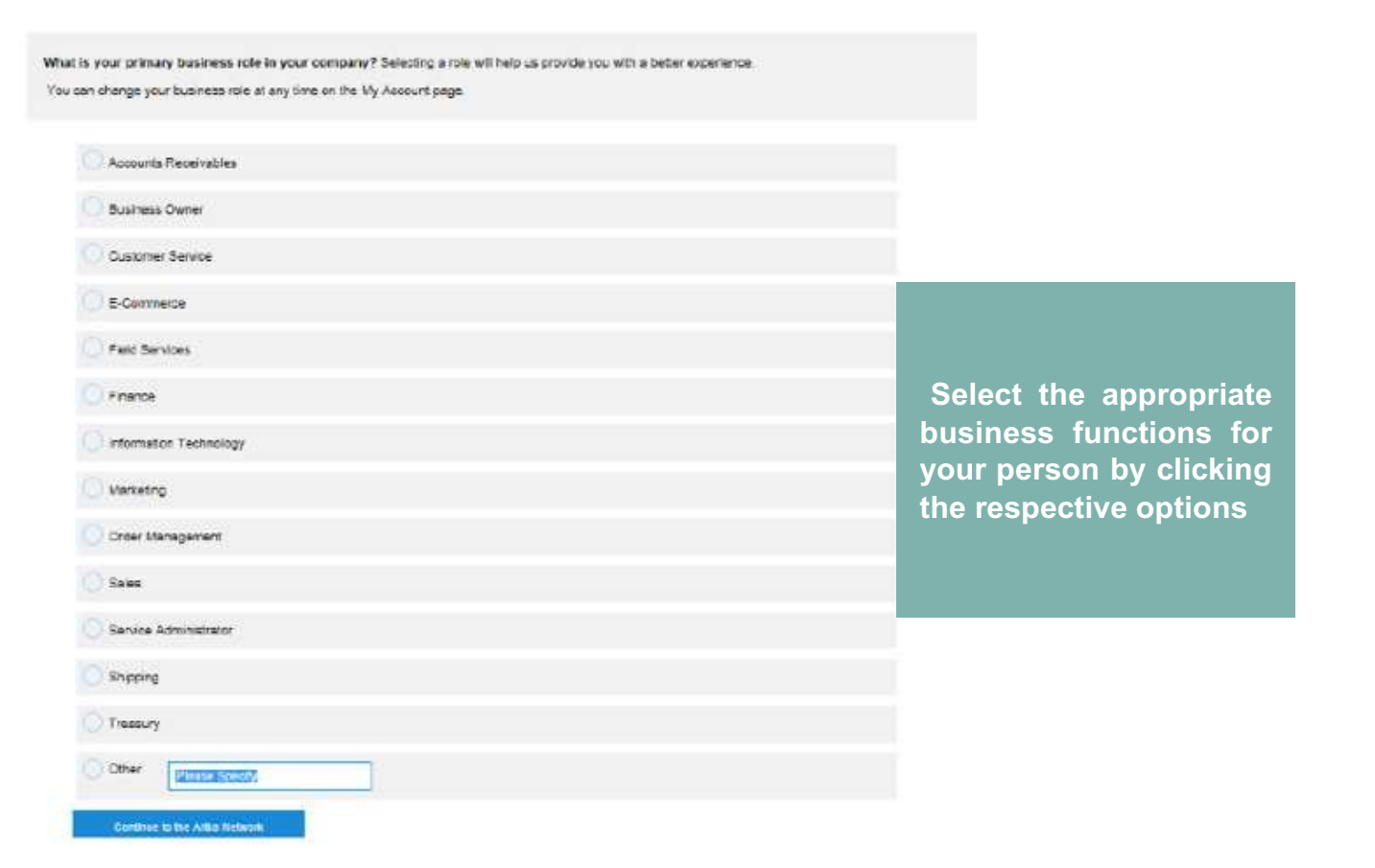

### In the standard account you will receive orders by e-mail for reply and see these in the order overview.

Gateway page Standard Account SAP Business Network

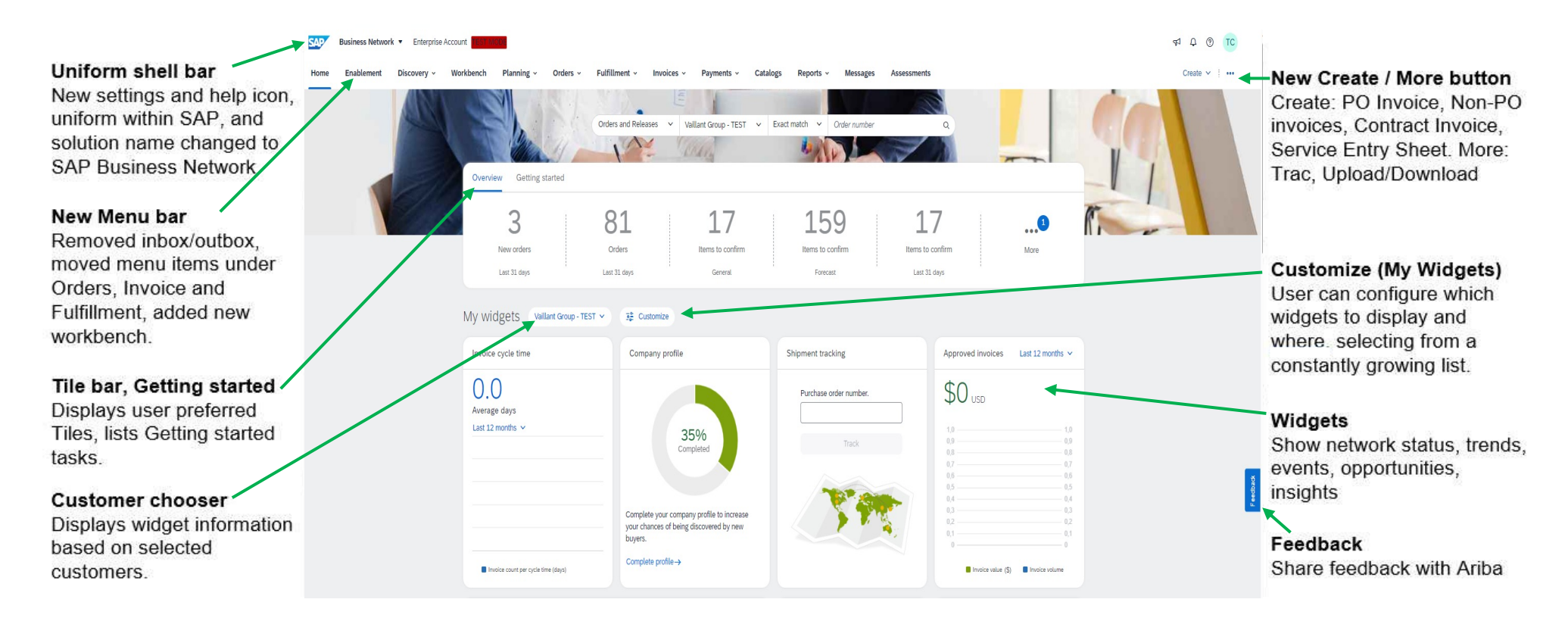

#### EnableNow the web assistent

Clicking on the help icon in the shell bar will open the web assistant. The web assistant is where you can access documentation, help topics or contact support.

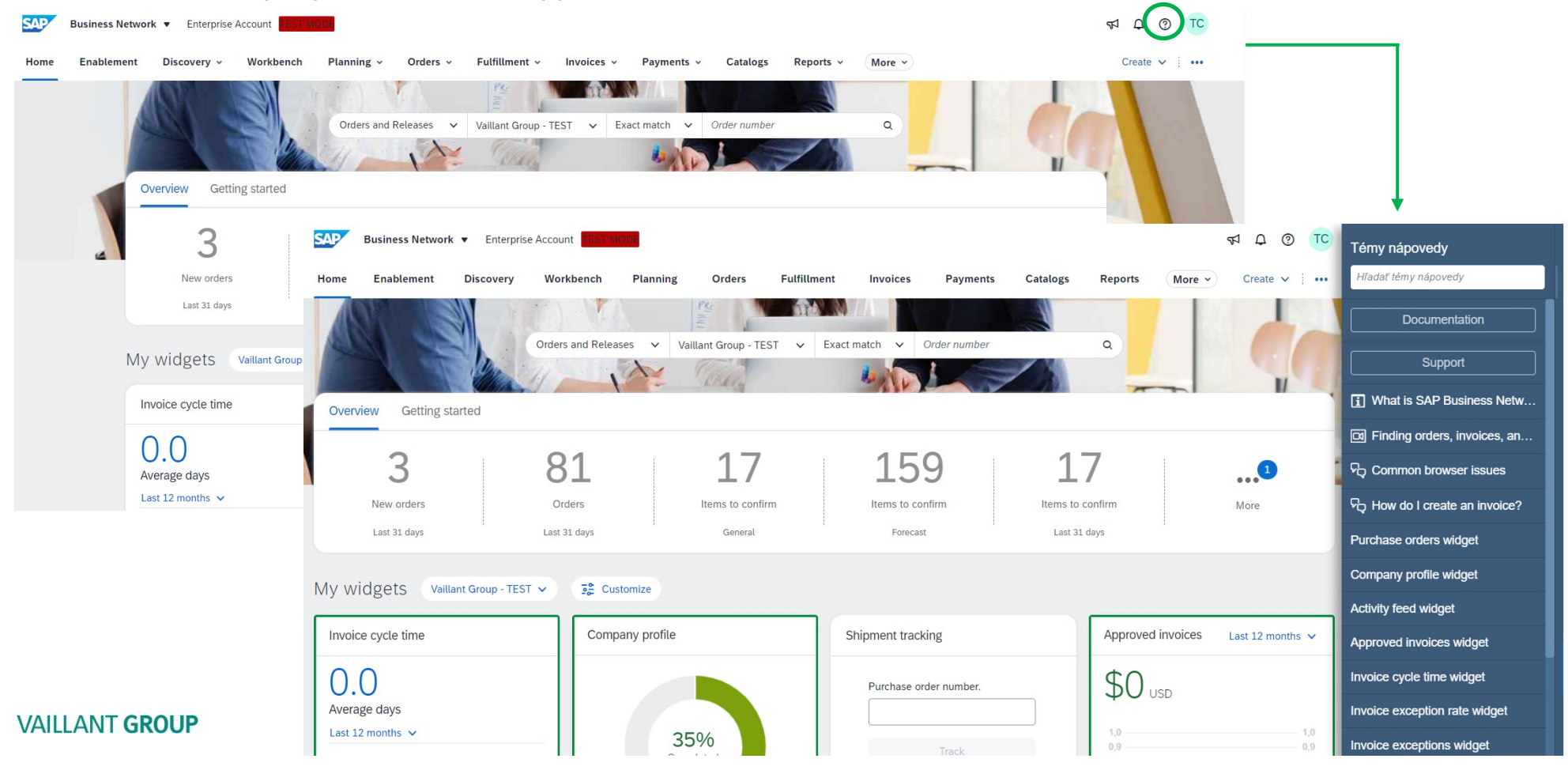

#### Settings

The icon with your user initials is where you can find user settings, company settings, network and account settings.

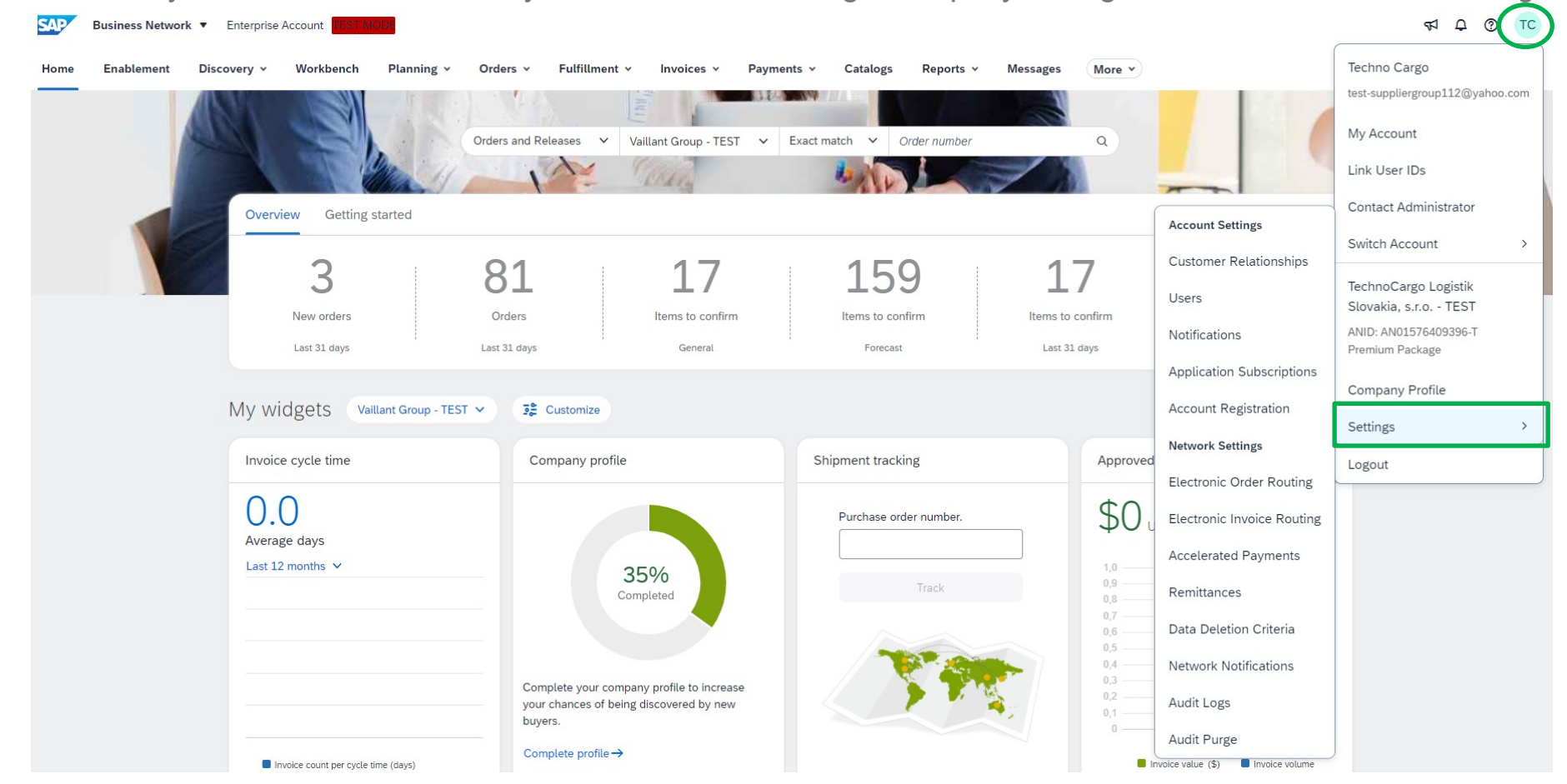

#### Customized widgets

The customize icon allows you to configure the widgets on your homepage. You can add, hide or move widgets in this view. You can see a list of available widgets at the bottom of the screen and hovering over the widget title will show a preview.

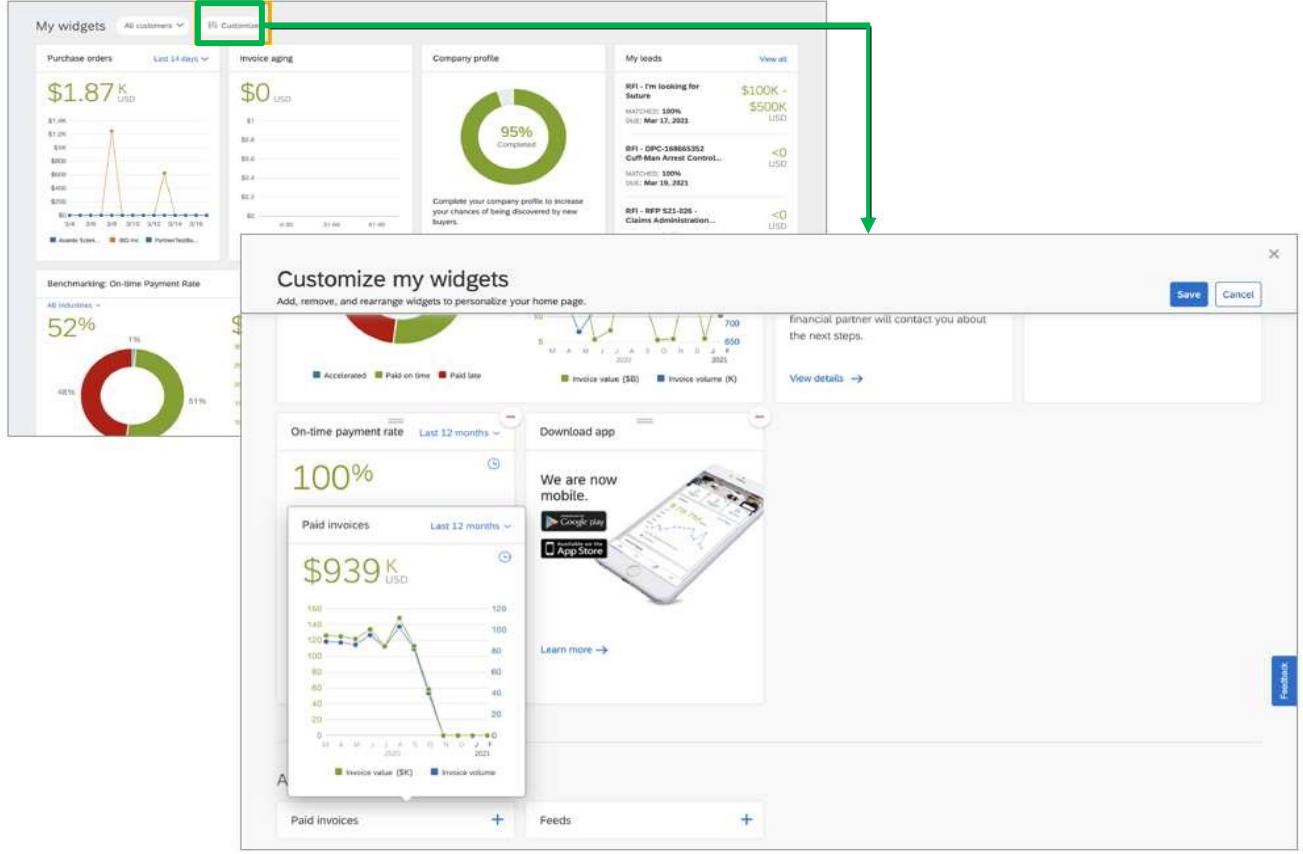

## With the receipt of the initial purchase order, you can log in with an existing account or create an account in the SAP Business Network

Initial Purchase Order

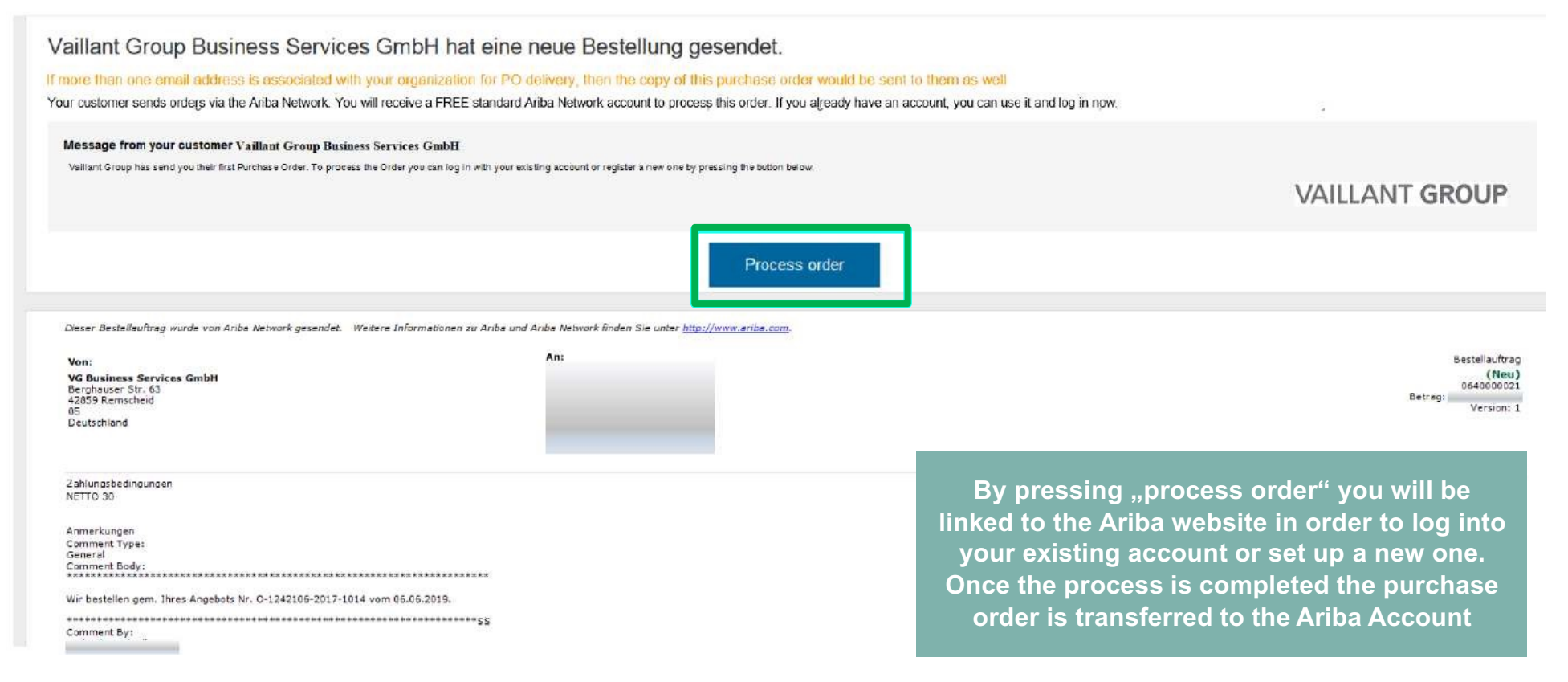

#### The company information which is made available in the SAP Business Network is your business card to the outside world.

Account Configuration -General Tab

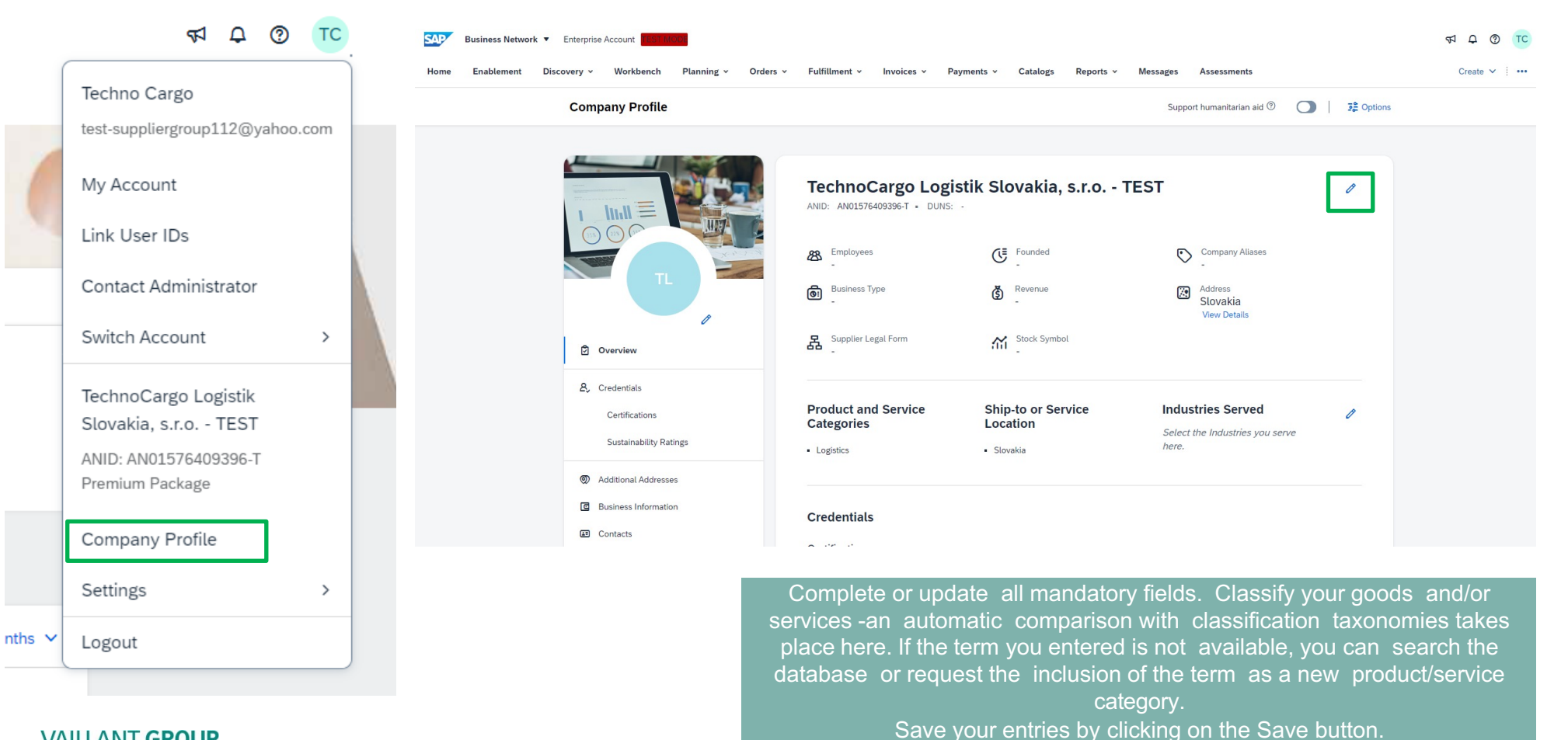

### Once you have edited the "General" tab can you edit the Business tab and enter the necessary information.

Account Configuration -Business Tab

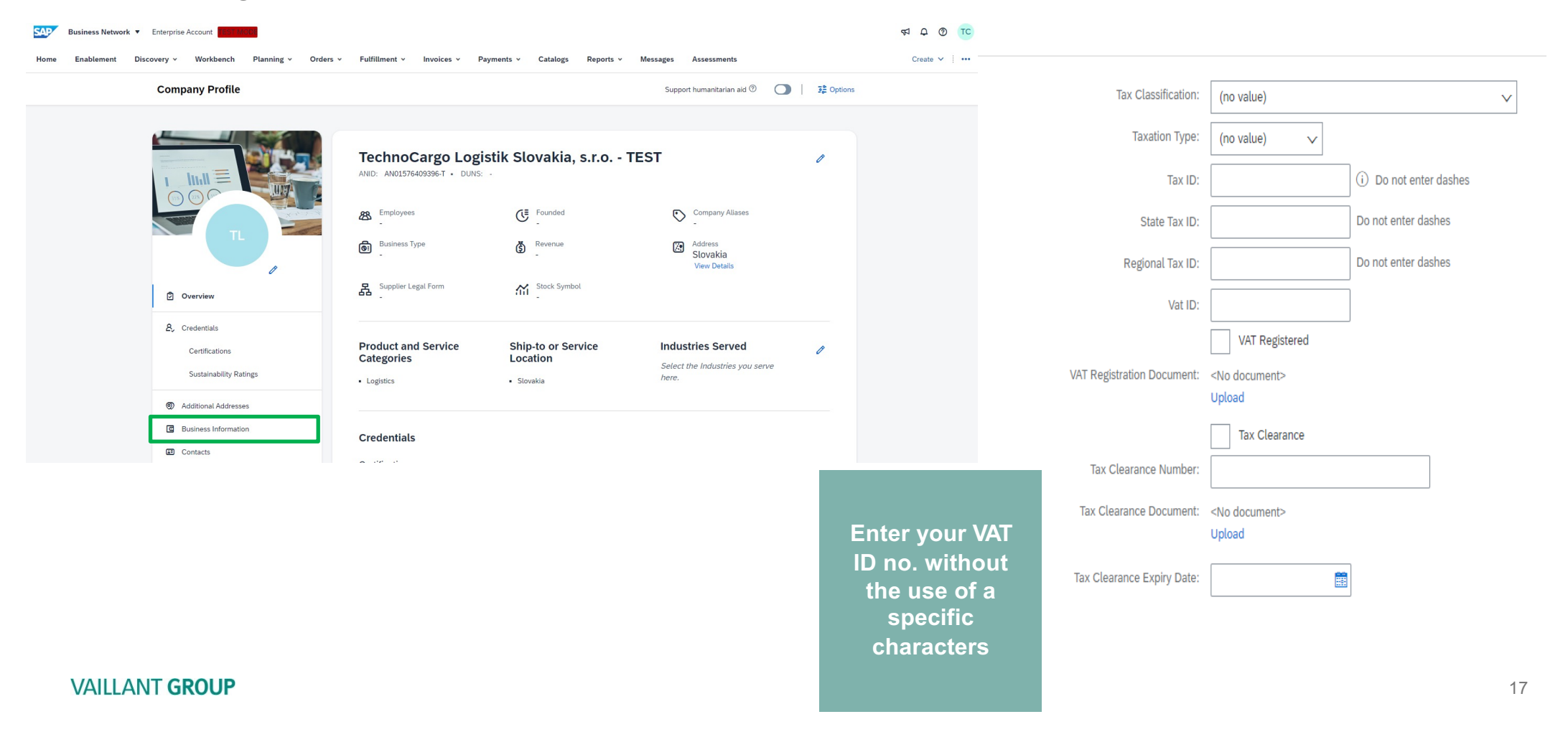

#### To add more users to your Ariba account, you can create users and define roles

Account Configuration -Administer Users

|     |                                                                       | <b>3 1 3 3</b>                                                                           |                                                                                                    |    |                                                  |
|-----|-----------------------------------------------------------------------|------------------------------------------------------------------------------------------|----------------------------------------------------------------------------------------------------|----|--------------------------------------------------|
| B 🔹 |                                                                       | Techno Cargo<br>test-suppliergroup112@yahoo.com<br>My Account                            |                                                                                                    | 1. | Click on the<br>button "+" for                   |
|     | Account Settings                                                      | Link User IDs<br>Contact Administrator<br>Switch Account >                               | Account Settings                                                                                                    | 2  | entering the<br>personal data<br>of the new user |
|     | Users<br>Notifications                                                | TechnoCargo Logistik<br>Slovakia, s.r.o TEST<br>ANID: AN01576409396-T<br>Premium Package | Customer Relationships Users Notifications Application Subscriptions Account Registration API management           Manage Roles         Manage Users         Manage User Authentication         Revoked Users         More | 2. | manage roles<br>you can assign                   |
|     | Application Subscriptions<br>Account Registration<br>Network Settings | Company Profile Settings                                                                 | <b>2</b><br>Users (4)                                                                                                    |    | created users                                    |
|     | Electronic Order Routing<br>Electronic Invoice Routing                | Logout                                                                                   | Enable assignment of orders to users with limited access to SAP Business Network. Fitter                                                                                                    |    |                                                  |
|     | Accelerated Payments<br>Remittances                                   |                                                                                          | Users (You can only search on one attribute at a time) Username + +                                                                                                    |    |                                                  |
|     | Data Deletion Criteria<br>Network Notifications<br>Audit Logs         |                                                                                          | Apply Reset                                                                                                    |    | 1 +                                              |
|     | Audit Purge                                                           | J                                                                                        |                                                                                                    |    | •                                                |

# The e-mail address of the administrator is stored in the menu item Notifications. You can add up to 3 additional users by adding commas and e-mail addresses.

Account Configuration -Notifications

|        |                                                         | <b>√ ↓ 0</b>                                 |                                                |                                                                                                    |                                   |       |
|--------|---------------------------------------------------------|----------------------------------------------|------------------------------------------------|----------------------------------------------------------------------------------------------------|-----------------------------------|-------|
| e *    |                                                         | Techno Cargo                                 |                                                |                                                                                                    |                                   |       |
|        |                                                         | test-suppliergroup112@yahoo.com              | Business Network - Enterprise Account          | ST MODE                                                                                                    | 0                                 |       |
|        |                                                         | My Account                                   | Account Cottings                               |                                                                                                    |                                   | Class |
|        |                                                         | Link User IDs                                | Account Settings                               |                                                                                                    | Save                              | JUSE  |
|        |                                                         | Contact Administrator                        | Customer Belationshins Lisers Notifications A  | nnlication Subscriptions Account Pagistration API management                                                                                                    |                                   |       |
|        | Account Settings                                        | Switch Account >                             |                                                |                                                                                                    |                                   |       |
| 0      | Ustomer Relationships                                   | TechnoCargo Logistik<br>Slovakia, s.r.o TEST | General Network Discovery Sourcing & C         | Contracts Messaging I. Ensure that you have any required user consents before adding email addresses for sending notifications. ator controls the language used in these notifications. |                                   |       |
|        | Notifications                                           | ANID: AN01576409396-T<br>Premium Package     | Relationship                                   |                                                                                                    |                                   |       |
|        | Application Subscriptions                               | Company Profile                              | Туре                                           | Send notifications when                                                                                                    | To email addresses (one required) |       |
| proved | Account Registration                                    | Settings >                                   | Customer                                       | Send a notification when a buying organization creates a trading relationship with my company and when that buying organization publishes a new CSV invoice or service sheet template.  | * suppliergroup112@yahoo.com      |       |
|        | Electronic Order Routing                                | Logout                                       | Customer Requirements Change                   | Send a notification when a customer has shared or updated Master Data or Business Requirements on my Supplier Information Portal.                                                       | * suppliergroup112@yahoo.com      |       |
| 0      | Electronic Invoice Routing                              |                                              | Trading Relationship Requests                  | Send a notification when a customer responds to my trading relationship request.                                                                                                    | * suppliergroup112@yahoo.com      |       |
|        | Accelerated Payments                                    |                                              | Supplier Enablement Activity and Task Reminder | Send a notification when a supplier enablement activity is assigned or a task is overdue.                                                                                               | * suppliergroup112@yahoo.com      |       |
|        | Remittances                                             |                                              |                                                |                                                                                                    |                                   |       |
|        | Data Deletion Criteria                                  |                                              |                                                |                                                                                                    |                                   |       |
|        | Network Notifications                                   |                                              |                                                |                                                                                                    |                                   |       |
|        | Audit Logs                                              |                                              |                                                |                                                                                                    |                                   |       |
|        | Audit Purge                                             |                                              |                                                |                                                                                                    |                                   |       |
| -      | Audit Logs Audit Purge nvoice value (\$) Invoice volume |                                              |                                                |                                                                                                    |                                   |       |

### If you or your company has several user accounts in the SAP Business Network, you can link them. If the user IDs are linked, they can no longer be separated.

Profile Settings -Link User IDs

|   | 5 Q P7                     |                                                                                                    |                                                                                                    |  |  |
|---|----------------------------|----------------------------------------------------------------------------------------------------|----------------------------------------------------------------------------------------------------|--|--|
|   | Techno Cargo               |                                                                                                    |                                                                                                    |  |  |
|   | test-suppliergroup112@yaho | po.com                                                                                                    |                                                                                                    |  |  |
| 1 | My Account                 | Link User IDs                                                                                                    |                                                                                                    |  |  |
|   | Link User IDs              | If you have multiple user accounts, you can link your user IDs together. By linking your user IDs you can: <ul> <li>Log in to all your accounts using one username and password</li> <li>Switch between your multiple accounts</li> </ul> |                                                                                                    |  |  |
|   |                            | APPROVAL NEEDED                                                                                                    | NO APPROVAL NEEDED                                                                                                |  |  |
|   |                            | Send a link request to another account. After the request is approved by the other account, the two accounts will be linked. Username:* Send link request                                                                                 | Enter the username and password of another account to which you want to link. Username:* Password:* Link accounts |  |  |
|   |                            |                                                                                                    |                                                                                                    |  |  |
|   |                            |                                                                                                    | Cancel                                                                                                    |  |  |